## **TELSTRA MODEM WI-FI CHANGES**

Can you please make the changes to your modem settings following the Instructions below.

You will need to carry out the following instructions using a Computer or Tablet or your Mobile Phone:

1) Using your Browser go to <u>http://mymodem</u> or <u>http://mygateway</u> or <u>http://192.168.0.1</u> - this will take you to your Telstra Modem page.

If it doesn't, just flip the Telstra Modem upside down and you will find all the information you need there including the Username and Password to log into the modem.

2) Log into the Modem with admin as the Username and Telstra for the password

3) The from the top menu, select Wi-Fi

4) Scroll down to where it says Wi-Fi Network. Under this, you will find an option called Security Mode.

Change the Security Mode from WPA2 PSK to WPA+WPA2 PSK

6) Turn off or disable Wi-Fi PMF

7) Save the Changes

8) Go to your ZAAPTV device and re-enter the Password.

9) Turn the ZAAPTV device off, wait 10 seconds and then turn it back on

| HOME BROADB                        | AND WI-FI         |      | PARENTAL<br>CONTROL  | SERVICES  | USER<br>SETTINGS | GO TO<br>ADVANCED |
|------------------------------------|-------------------|------|----------------------|-----------|------------------|-------------------|
| 2.4GHz 5GH                         | Iz Guest 2.       | 4GHz | Guest 5GHz           | Telstra A | Air Wi-          | Fi Radio          |
| Wi-Fi Channel                      |                   |      |                      |           |                  |                   |
| MAC Address                        | BC:30:D9:A6:1E:B6 |      |                      |           |                  |                   |
| Standard                           | 802.11b/g/n       | ~    |                      |           |                  |                   |
| Channel Width                      | Auto (20/40MHz)   | ~    |                      |           |                  |                   |
| Channel                            | 6                 | ~    |                      |           |                  |                   |
| Extension Channel                  | 2                 | ~    |                      |           |                  |                   |
| Auto channel selection<br>interval | 39901             |      | (3600 secs -172800 s | secs)     |                  |                   |
| Output Power                       | 100%              | ~    |                      |           |                  |                   |

| Wi-Fi Network                         |                                                                                                    |  |  |  |  |
|---------------------------------------|----------------------------------------------------------------------------------------------------|--|--|--|--|
| Enable<br>Network Nam<br>Band Steerin | <ul> <li>d </li> <li>Telstra</li> <li>g </li> <li>Band steering actively guides the client to the most suitable Wi-Fi band, by detecting the client's capabilities and monitoring the interfaces.</li> </ul> |  |  |  |  |
| Broadcast SSI                         |                                                                                                    |  |  |  |  |
| Security Mod                          | WPA+WPA2 PSK V                                                                                                    |  |  |  |  |
| Network Ke                            | y                                                                                                    |  |  |  |  |
| Wi-Fi PM                              |                                                                                                    |  |  |  |  |
| WP                                    | S <b></b>                                                                                                    |  |  |  |  |
| WPS Device PIN Cod                    | e PIN code Start                                                                                                    |  |  |  |  |
| Connect using WP                      | S C Start                                                                                                    |  |  |  |  |
| Access Control List                   |                                                                                                    |  |  |  |  |
| ACL mod                               | e Disabled ~                                                                                                    |  |  |  |  |